## PENGADIAN EMAS - Bug #14828

# iOS[EMAS][REGISTRATION][KONFIRMASI] The size foto KTP and foto Selfie is not display correctly

21 November 2022 09:53 AM - hsulynn pang

| Status:                                                                                                    | Closed       | Start date:     | 21 November 2022 |  |
|----------------------------------------------------------------------------------------------------|--------------|-----------------|------------------|--|
| Priority:                                                                                                    | Normal       | Due date:       |                  |  |
| Assignee:                                                                                                    | hsulynn pang | % Done:         | 0%               |  |
| Category:                                                                                                    |              | Estimated time: | 0.00 hour        |  |
| Target version:                                                                                                    |              | Spent time:     | 0.00 hour        |  |
| Description                                                                                                    |              |                 |                  |  |
| user profile: uatapp38                                                                                                    |              |                 |                  |  |
| <ul> <li>steps:</li> <li>(1) login</li> <li>(2) click Burger menu</li> <li>(3) click Aplikasi Lainnya</li> <li>(4) click Beli Emas Pegadaian</li> <li>(5) click Lanjut button at Beli Emas description screen</li> <li>(6) input the nominal emas OR berat emas</li> <li>(7) click Lanjut button</li> <li>(8) click the BUAT AKUN PENGADAIAN button at the reminder screen</li> <li>(9) upload eKTP, and selfie photo (if applicable) then click Lanjut</li> <li>(10) input the details of Information Tambahan and click Lanjut button</li> <li>(11) verify the photo displayed Konfirmasi Data Nasabah screen</li> </ul> |              |                 |                  |  |
| Actual result:<br>-The image of foto ktp is not displayed as per took earlier<br>-The size of foto selfie is not displayed correctly                                                                                                    |              |                 |                  |  |
| Expected result:<br>-The image of foto ktp is displayed as per took earlier<br>-The size of photo selfie is displayed correctly                                                                                                    |              |                 |                  |  |

#### History

#### #1 - 21 November 2022 04:28 PM - salim wijaya

- Status changed from New to Resolved

- Assignee changed from salim wijaya to hsulynn pang

#### #2 - 22 November 2022 12:20 PM - hsulynn pang

- File retest 14828.MOV added

- Status changed from Resolved to Closed

tested ok

### Files

| expected result.PNG    | 47.6 KB 21 November 2022 |
|------------------------|--------------------------|
| images display iOS.MOV | 1.35 MB 21 November 2022 |
| retest 14828.MOV       | 2.16 MB 22 November 2022 |

hsulynn pang hsulynn pang hsulynn pang